## Product Centreon Web

Version v 21.04

Suite sauvegarde des filtres de recherche de la page Resources status Date 15/11/2021 Par Lionel Mallet

|   | Test Scenario                                          | Pre Conditions                                                                                                    |     | Test Case                                                                         | Test Steps                                                                                                    | Test Data                                                                       | Expected Results                                                                         | Post conditions | Actual Results | Status |
|---|--------------------------------------------------------|----------------------------------------------------------------------------------------------------|-----|-----------------------------------------------------------------------------------|----------------------------------------------------------------------------------------------------|---------------------------------------------------------------------------------|------------------------------------------------------------------------------------------|-----------------|----------------|--------|
| 1 | <b>s'authentifier</b><br>sur Centreon Web              | le serveur doit être actif<br>et on doit connaitre son IP<br>(et on ne doit pas être encore connecté)                                       | 1.1 | avec des identifiants invalides                                                   | 1. se rendre sur<br>http://10.113.227.180/centreon/<br>2. entrer le login<br>3. entrer le password<br>4. cliquer sur "Connect"                                                                                                    | login: admin<br>password: Centreon<br>(au moins une majuscule)                  | message:<br>"Your credentials are incorrect."                                            |                 |                |        |
|   |                                                        | le compte doit exister<br>et posséder l'anglais pour langue                                                                                 | 1.2 | avec des identifiants valides                                                     |                                                                                                    | login: admin<br>password: centreon                                              | connecté et URL change en:<br>/centreon/monitoring/resources<br>(par exemple)            |                 |                |        |
| 2 | <b>constituer</b><br>un filtre<br>personnalisé         | on doit être connecté                                                                                                    | 2.1 | avec une chaîne de caractères introuvable                                         | <ol> <li>aller sur Resources Status, via le menu à gauche<br/>2. stopper l'auto refresh</li> <li>en cliquant sur l'icone (pause) "Disable autorefresh"</li> <li>afficher les critères en cliquant sur le chevron<br/>situé à droite du bouton "SEARCH"</li> <li>effacer les critères avec le bouton "CLEAR"</li> <li>dans le critère "Resource", activer "Host"</li> <li>6. saisir dans le champs recherche<br/>et cliquer sur le bouton "SEARCH"</li> </ol> | recherche: "center"                                                             | liste: une seule ligne contenant<br>"No result found"                                    |                 |                |        |
|   |                                                        |                                                                                                    | 2.2 | avec une chaîne de caractères trouvable                                           |                                                                                                    | recherche: "central"                                                            | liste: une seule ligne contenant<br>"Centreon central server"<br>(colonne Alias)         |                 |                |        |
| 3 | <b>sauvegarder</b><br>ce filtre                        | on doit avoir constitué<br>des réglages "inédits"<br>(si on appelé un filtre,<br>il faut faire une modification)                            | 3.1 | sauvegarder les réglages du case précédent<br>sous forme d'un filtre personnalisé | 1. cliquer sur la roue dentée<br>2. dans le menu, choisir "Save as new"<br>3. dans la boîte de dialogue, saisir un nom<br>(doit être unique)                                                                                                    | nom du filtre:<br>"TestFilter-" + chaine aléatoire<br>(doit être unique)        | un message:<br>"Filter created"<br>le filtre a dû s'ajouter à la liste                   |                 |                |        |
| 4 | <b>rappeler</b><br>un filtre sauvegardé                | on doit avoir enregistré<br>son propre filter personnalisé                                                                                  | 4.1 | appeler un filtre prédéfini                                                       | 1. cliquer sur le menu déroulant des filtres<br>2. choisir le nom du filtre voulu                                                                                                    | filtre prédéfini: "All"                                                         | liste: complète<br>(par ex. une vingtaine de lignes)                                     |                 |                |        |
|   |                                                        |                                                                                                    | 4.2 | appeler le filtre personnalisé                                                    |                                                                                                    | filtre personnalisé:<br>"TestFilter-" + chaine aléatoire<br>(créé précédemment) | liste: une seule ligne contenant<br>"Centreon central server"<br>(colonne Alias)         |                 |                |        |
| 5 | <b>modifier</b><br>un filtre sauvegardé                | on doit avoir enregistré<br>son propre filter personnalisé<br>Ce filtre doit être actif                                                     | 5.1 | "save as new" avec un nom identique                                               | 1. modifier un critère ou la recherche texte                                                                                                    | nom du filtre:<br>"TestFilter-" + chaine aléatoire                              | message d'erreur:<br>"Filter already exists"                                             |                 |                |        |
|   |                                                        |                                                                                                    | 5.2 | "save as new" avec un nom différent                                               | puis dans le menu choisir "Save as new" / "Save"<br>3. s'il y a une boîte de dialogue, saisir un nom<br>4. s'il y a un message d'erreur (nom existe déjà)<br>le refermer<br>avant de refaire une tentative                                                                                                    | nom du filtre:<br>"TestFilter-" + chaine aléatoire + "_new"                     | un message de confirmation:<br>"Filter created"<br>le filtre a dû s'ajouter à la liste   |                 |                |        |
|   |                                                        |                                                                                                    | 5.3 | "save" après une modification                                                     |                                                                                                    | recherche: "modified"                                                           | un message de confirmation:<br>"Filter saved"                                            |                 |                |        |
| 6 | <b>éditer</b> la liste<br>des filtres<br>personnalisés | avoir au moins 2 filtres personnalisés<br>on devrait avoir<br>"TestFilter-" + chaine aléatoire<br>"TestFilter-" + chaine aléatoire + "_new" | 6.1 | ouvrir le panneau "Edit filters"                                                  | <ol> <li>1. cliquer sur la roue dentée</li> <li>2. dans le menu choisir "Edit filters"</li> </ol>                                                                                                    |                                                                                 | un panneau doit s'afficher<br>"Edit Filters" (sur la droite)                             |                 |                |        |
|   |                                                        |                                                                                                    | 6.2 | renommer l'un des filtres                                                         | 3. renommer un filtre en cliquant sur le nom<br>qui devient un champ de saisie texte                                                                                                    | nouveau nom du filtre:<br>"TestFilter-" + chaine aléatoire + "_rename"          | un message de confirmation:<br>"Filter updated"                                          |                 |                |        |
|   |                                                        |                                                                                                    | 6.3 | réordonner les filtres via les raccourcis clavier                                 | <ul> <li>4. réordonner les filtres par les raccourcis clavier :<br/>tab pour avoir un focus sur les deux chevrons</li> <li>+ barre d'espace + flèche haut/bas + barre d'espace</li> </ul>                                                                                                    |                                                                                 | la liste doit être réordonnée<br>(avec une barre de progression                          |                 |                |        |
|   |                                                        |                                                                                                    | 6.4 | réordonner les filtres via un drag and drop                                       | 5. réordonner par un drag and drop<br>en saisissant par les 2 chevrons<br>situés à droite des noms                                                                                                    |                                                                                 | indiquant la synchronisation)                                                            |                 |                |        |
|   |                                                        |                                                                                                    | 6.5 | supprimer au moins l'un des filtres                                               | 6. supprimer en cliquant sur l'icone poubelle<br>située à gauche des noms<br>7. confirmer chaque suppression par "Delete"                                                                                                    |                                                                                 | le filtre doit disparaitre de la liste<br>+ message de confirmation:<br>"Filter deleted" |                 |                |        |
|   |                                                        |                                                                                                    | 6.6 | fermer le panneau "Edit filters"                                                  | 8. refermer le panneau (icone croix X)                                                                                                    |                                                                                 | le panneau "Edit Filters"<br>doit se refermer                                            |                 |                |        |